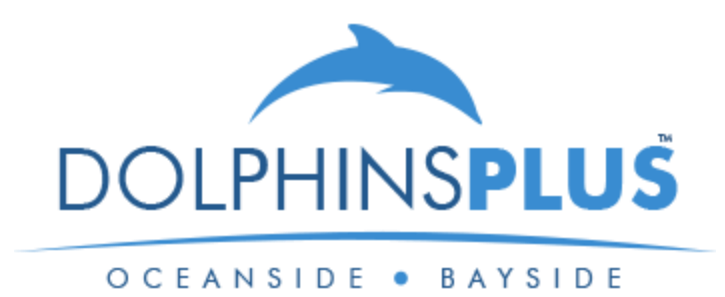

Dolphin Plus has gone paperless with their waiver forms. You will receive an email from <u>info@dolphinplus.com</u> titled "**Dolphin Plus Pre-Check In**". Please open this email and the body of the message will be similar to the picture below. Please click the red "Pre-Check In" button to see the waiver and use your mouse (or finger on hand held devices) to sign the waiver and hit "Submit".

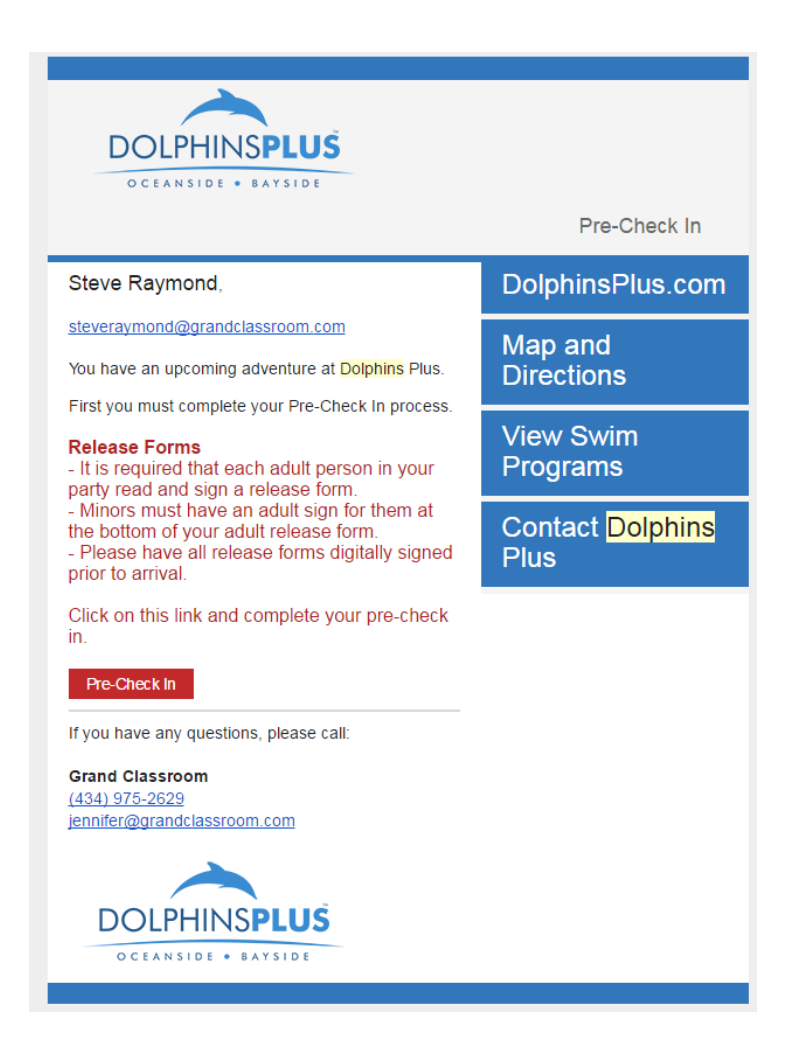